# LANGKAH PERMOHONAN PB UMKU DI OSS RBA

UNTUK SERTIFIKAT LAIK HIGIENE SANITASI DOKUMEN YANG DI UPLOAD ADALAH SEBAGAI BERIKUT :

(DOKUMEN DI UPLOAD DALAM BENTUK PDF DENGAN MAXIMAL UKURAN 5 MB)

- 1. PERSYARATAN ADMINISTRASI
  - A. SURAT PERMOHONAN
  - B. NIB
  - C. KTP PEMOHON
- 2. PERSYARATAN TEKHNIS
  - A. SERTIFIKAT PELATIHAN KEAMANAN PANGAN SIAP SAJI BAGI PENGELOLA / PEMILIK / PENANGUNG JAWAB TPP
  - B. SERTIFIKAT PELATIHAN KEAMANAN PANGAN SIAP SAJI BAGI PENJAMAH TPP
- 3. BUKTI PEMERIKSAAN LABORATORIUM YANG DIKELUARKAN OLEH LABORATORIUM TERAKREDITASI KAN ATAU LABORATORIUM YANG DITUNJUK OLEH PEMERINTAH DAERAH PALING LAMA 1 BULAN SEBELUM PENGAJUAN PERMOHONAN
- 4. FORMULIR INSPEKSI KESEHATAN LINGKUNGAN TPP / SELF ASESSMENT (Jasa Boga/ Rumah Makan/ Restoran/ TPP Tertentu/ Depot Air Minum)
- 5. SURAT PERNYATAAN TPP MEMENUHI PERSYARATAN KESEHATAN

## PROSEDUR UJI TERIMA

Lakukanlah langkah langkah berikut :

## A. PENGAJUAN PERMOHONAN PB UMKU OLEH PELAKU USAHA

## STEP 1 – Launch OSS RBA di browser internet

**LAKUKAN** : Buka browser dan connect menggunakan alamat URL dari staging server , masukan username dan password:

- Username : inti4149
- Password : 34GymPloG9

INDIKATOR SUKSES : username dan password dapat digunakan untuk login ke OSS RBA.

|                                                                                                    | 🚊 Username atau Email   |
|----------------------------------------------------------------------------------------------------|-------------------------|
| $\bigcirc$ $\bigcirc$ $\bigcirc$ $\bigcirc$ $\bigcirc$ $\bigcirc$ $\bigcirc$ $\bigcirc$ $\bigcirc$ $\bigcirc$                                                        | Password visibility_off |
| Contine Single Submission (OSS) adalah sistem perizinan                                                                                                    | Kapuas                  |
| erusaha terintegrasi secara elektronik yang dikelola dan<br>liselenggarakan oleh Lembaga OSS (Kementerian<br>rvestasi/BKPM). Dengan semangat Undang-Undang           | Masukkan Kode Captcha   |
| Ipta Kerja, kini sistem OSS melayani perizinan berusaha<br>verbasis risiko. Melalui sistem OSS, perizinan berusaha<br>nenjadi pasti, mudah, efektif, dan transparan. | Masuk                   |
| Kembali ke Halaman Beranda OSS                                                                                                    | Lupa Password?          |

1. Figure 1: OSS RBA welcome page.

STEP 2 – Pelaku usaha sukses memilih KBLI

#### LAKUKAN:

1. Klik menu PB-UMKU, lalu klik sub menu Permohonan Baru

| OSS                                                             | BERANDA                                                                           | AN BERUSAHA 🗸 🖉 R                                                  |                                                           | Elaporan 🗸                                     | Fasilitas 🗸                                 | PELACAKAN 🗸                                | PENGADUAN                     |
|-----------------------------------------------------------------|-----------------------------------------------------------------------------------|--------------------------------------------------------------------|-----------------------------------------------------------|------------------------------------------------|---------------------------------------------|--------------------------------------------|-------------------------------|
|                                                                 |                                                                                   |                                                                    | PERMOHONAN BA                                             | RU                                             |                                             |                                            |                               |
| PENTING! An<br>pada OSS 1.1.                                    | ida sudah dapat melihat,<br>Silakan klik <mark>di sini</mark>                     | mengunduh, dan                                                     | PERUBAHAN                                                 | Komers                                         | sial atau Opera:                            | sional yang telah l                        | oerlaku efektif               |
| <ul> <li>Anda dapat i<br/>berusahanya<br/>yang belum</li> </ul> | melihat seluruh KBLI yan<br>telah berlaku efektif pad<br>berlaku efektif dengan m | g diajukan pada OSS<br>a OSS 1.1. Jika dibutu<br>embuka menu Periz | 5 1.1, namun yang<br>Ihkan, Anda dapa<br>zinan Berusaha d | tercantum da<br>at memproses<br>an klik Penger | lam cetakan N<br>perizinan beru<br>mbangan. | IB adalah KBLI yai<br>Isaha berbasis risil | ng perizinan<br>ko untuk KBLI |

Figure 2. Menu PB-UMKU

2. Cari KBLI yang terkait di tabel Daftar Kegiatan Usaha, lalu klik tombol Proses Perizinan Berusaha UMKU.

|    |       | Alamat : Jl.                | Pembelian dan<br>Pematangan Tanah : Rp 0        |          |          | hiperbarik di RS                      | Delutti Diproses |
|----|-------|-----------------------------|-------------------------------------------------|----------|----------|---------------------------------------|------------------|
|    |       | Muara Karang<br>Kelurahan : | Bangunan Gedung : Rp 0<br>Mesin/Peralatan Dalam |          |          | lzin/penetapan                        |                  |
|    |       | Cibinong                    | Negeri : Rp 0                                   |          |          | penyelenggaraan<br>pelayanan dialisis | Belum Diproses   |
| 30 | 96105 | Kecamatan :                 | Mesin/Peralatan Impor : Rp                      | Usaha    | Menengah | pelayarian alansis                    |                  |
| 50 | 00105 | Cibinong                    | 1.200.000.000                                   | Menengah | Tinggi   | Penetapan                             |                  |
|    |       | Kab/Kota : Kab.             | Investasi Lain-Lain : Rp                        |          |          | penyelenggaraan                       |                  |
|    |       | Bogor                       | 1.200.000.000                                   |          |          | pemeriksaan                           |                  |
|    |       | Provinsi : Jawa             | Modal Kerja 3 Bulan : Rp                        |          |          | kesehatan Calon                       | Belum Diproses   |
|    |       | Barat                       | 2.400.000.000                                   |          |          | Pekerja Migran                        |                  |
|    |       |                             | Total Nilai Investasi : Rp                      |          |          | Indonesia (CPMI) di                   |                  |
|    |       |                             | 9.400.000.000                                   |          |          | klinik utama                          |                  |
|    |       |                             | Luas Lahan : 1500.0000 M <sup>2</sup>           |          |          |                                       |                  |

2. Figure 3. Pilih KBLI

#### **INDIKATOR SUKSES :**

#### Sistem akan menampilkan table Daftar PB-UMKU KBLI yang dipilih

DAFTAR PB-UMKU KBLI: 86105

Ajukan Perizinan Berusaha UMKU

| No | Nama Perizinan UMKU                                                                                                    | Kewenangan        | Tanggal Pengajuan | Status Izin       | Status Permohonan |
|----|----------------------------------------------------------------------------------------------------|-------------------|-------------------|-------------------|-------------------|
| 1  | lzin penyelenggaraan bank<br>penyimpanan sel, sel punca dan<br>jaringan di RS<br>Deskripsi Kegiatan Usaha: Seluruh<br>ID Izin: I-202111080916132789876 | Menteri Kesehatan | 8 November 2021   | lzin Belum Terbit | Belum Diproses    |

3. Figure 4. Daftar PB UMKU KBLI 21012

## <u>STEP 3 – Pelaku usaha siap untuk mengirimkan pengajuan dokumen Persyaratan Usaha dengan cara</u> <u>mengajukan PB UMKU</u>

#### LAKUKAN:

1. Klik tombol Ajukan Perizinan Berusaha UMKU DAFTAR PB-UMKU KBLI: 86105

| Ajukan Perizinan Berusaha UMKU |                                                                                                    |                   |                   |                   |                   |  |  |  |
|--------------------------------|----------------------------------------------------------------------------------------------------|-------------------|-------------------|-------------------|-------------------|--|--|--|
| No                             | Nama Perizinan UMKU                                                                                                    | Kewenangan        | Tanggal Pengajuan | Status Izin       | Status Permohonan |  |  |  |
| 1                              | lzin penyelenggaraan bank<br>penyimpanan sel, sel punca dan<br>jaringan di RS<br>Deskripsi Kegiatan Usaha: Seluruh<br>ID Izin: I-20211080010132780876 | Menteri Kesehatan | 8 November 2021   | lzin Belum Terbit | Belum Diproses    |  |  |  |

Figure 5. Tombol Ajukan PB UMKU

2. Pilih nomenklatur PB UMKU yang ingin diajukan, pilih Deskripsi Kegiatan Usaha, upload dokumen-dokumen persyaratan, laku klik tombol Lanjut

| Silakan pilih Perizinan Berusaha UMKU yang aka                                               | n diajukan:                            |   |
|----------------------------------------------------------------------------------------------|----------------------------------------|---|
| Izin penyelenggaraan bank penyimpanan sel, se                                                | l punca dan jaringan di RS             |   |
| Deskripsi Kegiatan Usaha                                                                     | Seluruh                                | • |
| Persyaratan Izin penyelenggaraan bank penyimpa<br>1. Dokumen perizinan berusaha rumah sakit. | anan sel, sel punca dan jaringan di RS |   |
| Pilih Dokumen<br>Ukuran maksimal dokumen : 5 MB                                              |                                        |   |
| Figure 6. Pilih Nomenklatur PB-UMKU                                                          |                                        |   |

### **INDIKATOR SUKSES :**

Permohonan PB-UMKU yang baru dibuat akan muncul di tabel Daftar PB-UMKU KBLI dengan status "Belum Diproses"

|   | lzin penyelenggaraan bank<br>penyimpanan sel, sel punca dan |                   |                  |                   |                |
|---|-------------------------------------------------------------|-------------------|------------------|-------------------|----------------|
| 5 | jaringan di RS                                              | Menteri Kesehatan | 11 November 2021 | Izin Belum Terbit | Belum Diproses |
|   | Deskripsi Kegiatan Usaha: Seluruh                           |                   |                  |                   |                |
|   | ID Izin: I-202111111431021828393                            |                   |                  |                   |                |
|   |                                                             |                   |                  |                   |                |

Figure 7. Permohonan PB-UMKU Muncul